# Due reti LAN separate con pochi IP pubblici su router VPN RV042, RV042G e RV082

# Obiettivo

Gli host di una VLAN (VLAN1 - 192.168.0.x dalle porte 1-7) non devono comunicare con il dispositivo di un'altra VLAN (VLAN8 - 192.168.0.26 alla porta 8) della RV082 mentre gli host della VLAN1 devono avere più priorità sul traffico Internet rispetto ai client della VLAN8. In questo caso, le VLAN vengono usate per motivi di sicurezza e anche per dividere la LAN sui router RV042, RV042G e RV082. Di seguito sono elencate varie sezioni incluse in questa procedura:

·Impostazioni di base LAN e WAN

Come aggiungere un NAT uno a uno (da privato a pubblico)

Impostazione della priorità per le porte sulle VLAN

·Gestione della larghezza di banda per una VLAN specifica

·Come scegliere lo stato della porta per le VLAN

·Come verificare la connettività tra le VLAN

# Dispositivi interessati

RV042 RV042G RV082

·Qualsiasi router Linksys consumer

# Versione del software

·v4.2.1.02

# Topologia

Il router VPN utilizza un IP pubblico per l'interfaccia WAN1, alcuni IP pubblici per utilizzare un NAT uno a uno e spiega come mapparli agli host all'interno di una LAN.

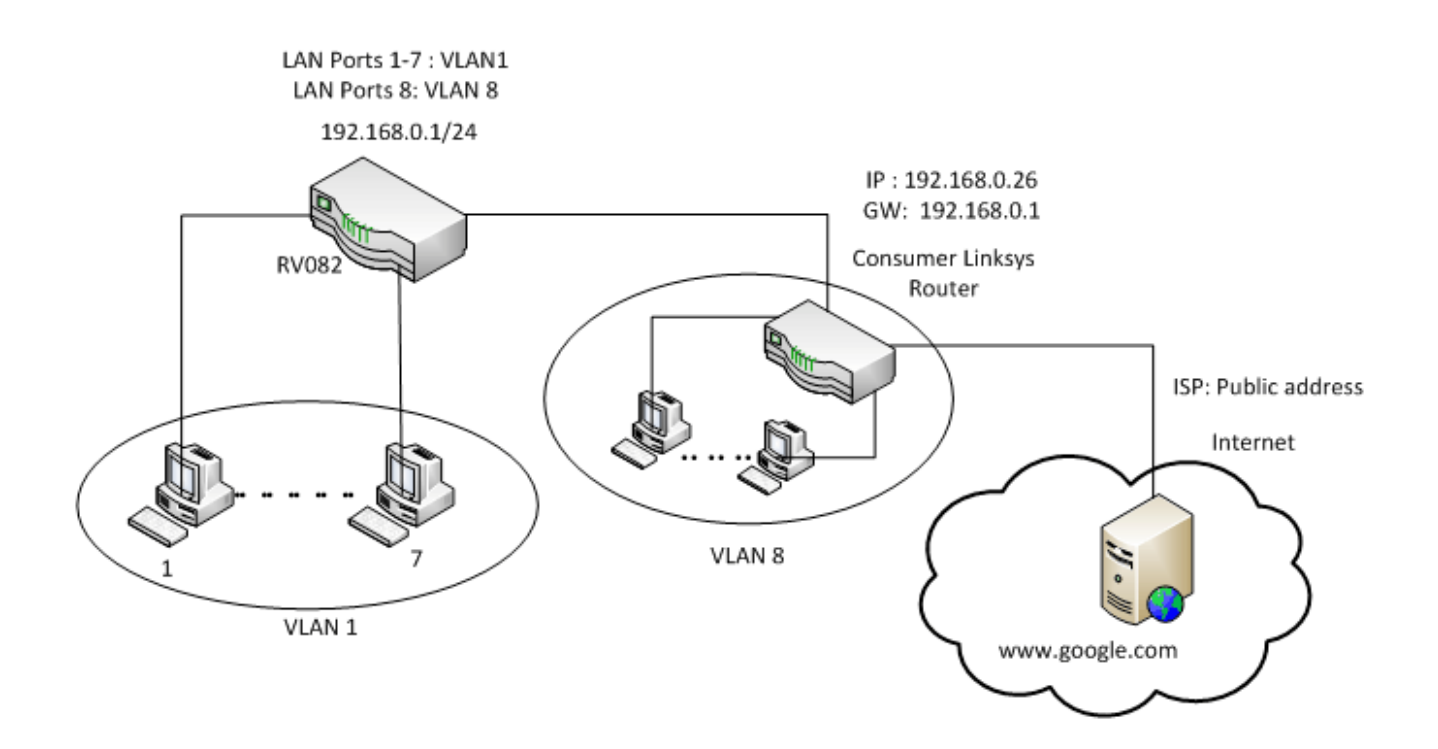

#### NAT uno a uno:

Indirizzo pubblico 1 ->192.168.0.1(RV082) Indirizzo pubblico 2 -> 192.168.0.26 (router consumer) Indirizzo pubblico 3 -> 192.168.0.100 Indirizzo pubblico 4 -> 192.168.0.101 Indirizzo pubblico 5-> 192.168.0.102

#### In consumer linksys router:

Porte da 1 a 7 - VLAN 1 Porta 8 - VLAN 8

# Due reti LAN separate con pochi IP pubblici su RV082

#### Impostazioni base LAN e WAN

Questo articolo è scritto in relazione alla topologia sopra riportata.

Passaggio 1. Utilizzare l'utility di configurazione Web per scegliere **Imposta > Rete**. Viene visualizzata la pagina *Setup* (Impostazione).

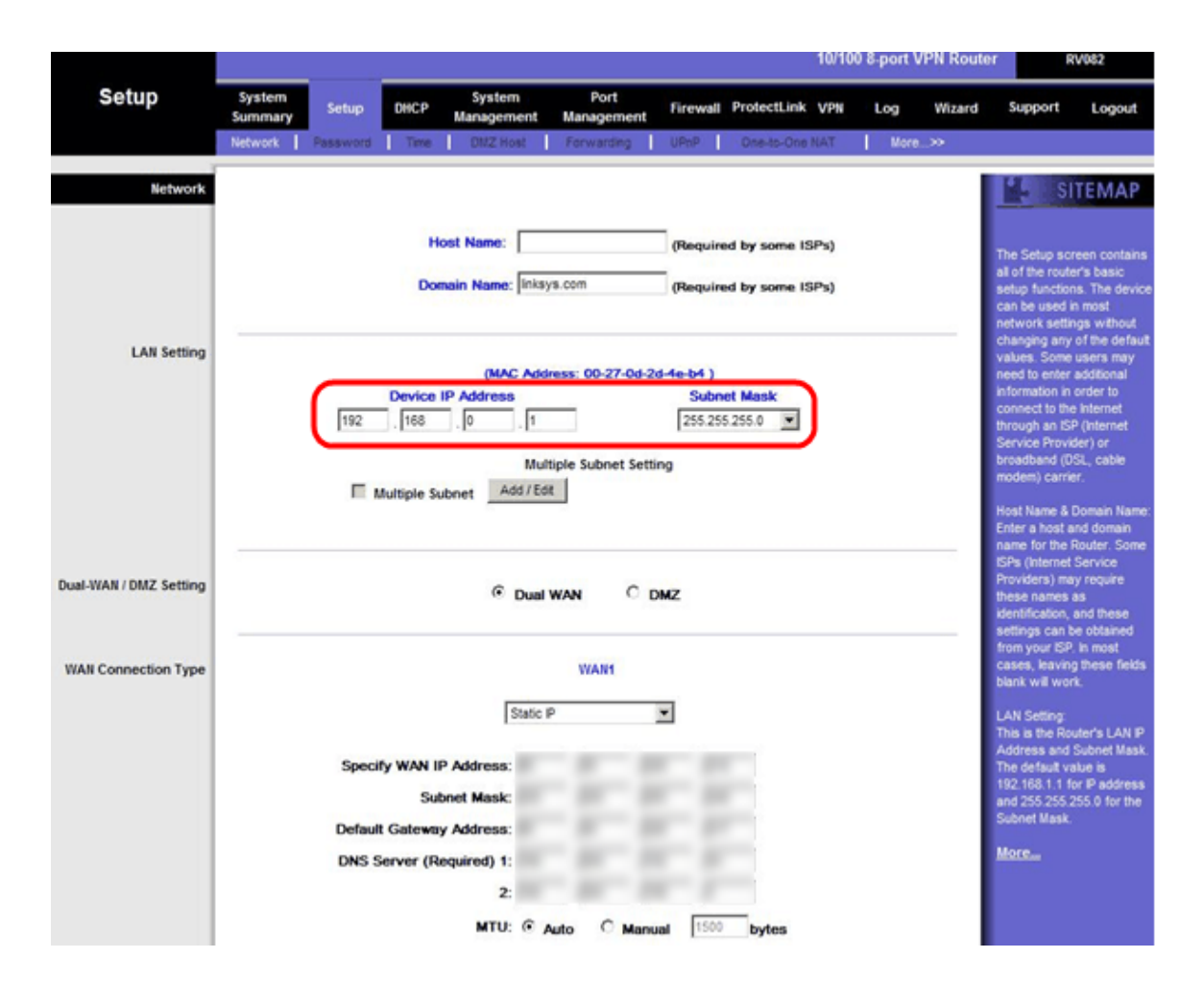

Passaggio 2. Nel campo LAN Settings (Impostazioni LAN), immettere l'indirizzo IP del dispositivo come **192.168.0.1** e la subnet mask come **255.255.255.0**. Per impostazione predefinita, l'indirizzo IP è 192.168.1.1.

|                        |                   |                          |                                             |                                                                                   |                    |                             |                      | 10/10        | 0 8-port \ | /PN Route | Hr B                                                                                                    | V082                                                                                                    |
|------------------------|-------------------|--------------------------|---------------------------------------------|-----------------------------------------------------------------------------------|--------------------|-----------------------------|----------------------|--------------|------------|-----------|----------------------------------------------------------------------------------------------------|----------------------------------------------------------------------------------------------------|
| Setup                  | System<br>Summary | Setup                    | DHCP                                        | System<br>Management                                                              | Port<br>Management | Firewall                    | ProtectLink          | VPN          | Log        | Wizard    | Support                                                                                                    | Logout                                                                                                    |
|                        | Network           | Password                 | Time                                        | DMZ Host                                                                          | Forwarding         | UPhP                        | One-to-One           | NAT          | More       |           |                                                                                                    |                                                                                                    |
| Network                |                   |                          |                                             |                                                                                   |                    | _                           |                      |              |            |           | L SI                                                                                                    | TEMAP                                                                                                    |
|                        |                   |                          | Doe                                         | nain Name: Inks                                                                   | ys.com             | (Requin                     | ed by some IS        | 3Ps)<br>3Ps) |            | _         | The Setup so<br>all of the routs<br>setup function<br>can be used in<br>network settle<br>changing any                                                                        | reen contains<br>er's basic<br>ns. The device<br>in most<br>ngs without<br>of the default                        |
| LAN Setting            |                   | 192                      | Device  <br>168                             | (MAC Add<br>IP Address<br>0 1<br>Mul<br>abnet Add / Ed                            | tiple Subnet Setti | d-4e-b4 )<br>Subn<br>255.25 | ot Mask<br>5.255.0 💌 |              |            |           | values. Some<br>need to enter<br>information in<br>connect to the<br>through an IS<br>Service Provi<br>broadband (D<br>modem) carrie<br>Host Name &                           | users may<br>additional<br>order to<br>e internet<br>P (Internet<br>der) or<br>ISL, cable<br>er.<br>Domain Name: |
| Dual-WAN / DMZ Setting |                   |                          |                                             | Outline                                                                           | wan C              | MZ                          |                      |              |            |           | name for the I<br>ISPs (Internet<br>Providers) ma<br>these names<br>identification,<br>settings can b                                                                         | Router. Some<br>Service<br>by require<br>as<br>and these<br>be obtained                                          |
| WAII Connection Type   |                   | Speci<br>Defaul<br>DNS S | fy WAN IF<br>Sut<br>t Gateway<br>terver (Re | Static<br>P Address:<br>onet Mask:<br>y Address:<br>equired) 1:<br>2:<br>XTU: © / | WAN1               | <b>v</b>                    | bytes                |              |            |           | Iron your SP<br>cases, leavin<br>blank will wor<br>LAN Setting<br>This is the Ro<br>Address and<br>The default vi<br>192, 188,1.1 f<br>and 255,255.<br>Subnet Mask.<br>Moreau | , is most<br>g these fields<br>nt.<br>Subnet Mask,<br>alue is<br>or P address<br>255.0 for the                   |

Passaggio 3. In Tipo di connessione WAN, per l'elenco a discesa WAN1 scegliere Static IP.

|                        | 10/100 8-port VPN Rout                                                                                                    | er RV082                                                                                                    |
|------------------------|----------------------------------------------------------------------------------------------------|----------------------------------------------------------------------------------------------------|
| Setup                  | System Summary Setup DHCP System Port Firewall ProtectLink VPN Log Wizard                                                                                                    | Support Logout                                                                                                    |
|                        | And a case of the part of warring on the cost of the second second |                                                                                                    |
| Network                | Host Name: (Required by some ISPs)                                                                                                    | SITEMAP                                                                                                    |
|                        | Domain Name: Inksys.com (Required by some ISPs)                                                                                                    | The Setup screen contains<br>all of the router's basic<br>setup functions. The device<br>can be used in most<br>network settings without<br>changing any of the default                                                                                          |
| LAN Setting            | (MAC Address: 00-27-0d-2d-4e-b4.)<br>Device IP Address Subnet Mask<br>192 . 168 . 0 . 1 255.255.255.0 ▼<br>Multiple Subnet Setting<br>Multiple Subnet Add / Edt                                                                                                    | values. Some users may<br>need to enter additional<br>information in order to<br>connect to the internet<br>through an ISP (internet<br>Service Provider) or<br>broadband (IDSL, cable<br>modem) carrier.<br>Host Name & Domain Name:<br>Enter a host and domain |
| Dual-WAN / DMZ Setting |                                                                                                    | name for the Router. Some<br>ISPs (Internet Service<br>Providers) may require<br>these names as<br>identification, and these<br>settings can be obtained                                                                                                    |
| WAN Connection Type    | WAN1                                                                                                    | from your ISP. In most<br>cases, leaving these fields<br>blank will work.                                                                                                    |
|                        | Static P<br>Specify WAN IP Address:<br>Subnet Mask:<br>Default Gateway Address:<br>DNS Server (Required) 1:<br>2:<br>MTU: © Auto © Manual 1500 bytes                                                                                                    | LAN Setting<br>This is the Router's LAN IP<br>Address and Subnet Mask.<br>The default value is<br>192,188.1.1 for IP address<br>and 255.255.255.0 for the<br>Subnet Mask.<br>More                                                                                |

Passaggio 4. Nel campo Specificare l'indirizzo IP WAN, immettere Public Address 1.

Passaggio 5. Inserire la subnet mask correlata per l'indirizzo pubblico 1 nel campo subnet

mask.

Passaggio 6. Nei campi Indirizzo gateway predefinito, immettere il gateway predefinito dell'indirizzo pubblico 1.

Passaggio 7. In Server DNS (obbligatorio) immettere il primo indirizzo IP DNS.

Passaggio 8. Nel campo 2 immettere il secondo indirizzo IP DNS.

Passaggio 9. Fare clic su **Save Settings** per salvare le modifiche.

|                      | 10/100 8-port VPN Rout                                                                                                    | er RV082                                                                                                    |
|----------------------|----------------------------------------------------------------------------------------------------|----------------------------------------------------------------------------------------------------|
| System<br>Summary    | System Setup DHCP System Port Firewall ProtectLink VPN Log Wizard                                                                                                    | Support Logout                                                                                                    |
| System Information   | Serial Number : AEZ28J900806 Firmware version : 2.0.0.19-tm (Feb 20 2009 15:15:20)<br>CPU : Intel D0P425-533 DRAM : 32M Flash : 16M<br>System up time : 0 Days 23 Hours 44 Minutes 49 Seconds (Now: Fri Mar 5 2010 07:20:16 ) | The System Summary<br>screen displays the router's<br>current status and settings.<br>This information is read<br>only. If you click the button<br>with underline, it will                                           |
| Configuration        | If you need guideline to re-configure the router, you may launch wizard. Setup Wizard                                                                                                    | hyperink to related setup<br>pages. On the right side of<br>the screen and all other<br>screens in the UBRy will be<br>a link to the Site Map, which<br>has links to all of the UBRy's<br>tabs.                      |
| Port Statistics      |                                                                                                    | Serial Number: The serial<br>number of the RV082 unit.<br>System up time: The length<br>of time in Days, Hours, and<br>Minutes that the RV082 is<br>active.                                                          |
| twork Setting Status | LAN P: 192.168.0.1<br>WAN P:<br>DMZ P:                                                                                                    | Firmware version. The<br>current version number of<br>the firmware installed on<br>this unit.<br>CPU: The type of the RV082<br>processor. It is intel 009425.<br>DRAM: The size of DRAM<br>on the board. It is 32MB. |

Passaggio 10. Per visualizzare le modifiche apportate, fare clic su **Riepilogo sistema** nella scheda principale e visualizzare le modifiche apportate in Stato impostazioni di rete.

# Aggiungi NAT uno a uno da IP privati a IP pubblici

| LINKSYS<br>A Division of Cisco Systems, Inc | 1                 |          |             |                      |                     |          |              |            |              | Firmware Versi                                                                                                  | on: 2.0.0.19-tm              |
|---------------------------------------------|-------------------|----------|-------------|----------------------|---------------------|----------|--------------|------------|--------------|----------------------------------------------------------------------------------------------------|------------------------------|
|                                             |                   |          |             |                      |                     |          | 3            | 10/100 8-1 | port VPN Rou | ter                                                                                                    | RV082                        |
| Setup                                       | System<br>Summary | Setup    | DHCP        | System<br>Management | Port<br>Management  | Firewall | ProtectLink  | VPN        | Log Wizar    | d Support                                                                                                    | Logout                       |
|                                             | Network           | Password | Time        | DMZ Host             | Ferwarding          | UPnP     | One-to-One N | IAT        | More>>       |                                                                                                    | 5                            |
| One-to-One NAT                              |                   |          |             | One-to-              | One NAT : Enabl     | e 🔽      |              |            |              | S S                                                                                                    | ITEMAP                       |
|                                             |                   |          |             |                      | Add Range           |          |              |            |              | One-to-One f                                                                                                    | AT creates a which maps      |
|                                             |                   | Private  | Range B     | legin                | Public Range I      | Begin    | Range        | Length     |              | valid external<br>internal addre                                                                                | addresses to<br>esses hidden |
|                                             |                   | 192.1    | 68 . 0 . 26 |                      | Indate this Dance   | 1        | 1            |            |              | by NAT. Maci<br>internal addre                                                                                  | hines with an<br>ess may be  |
|                                             |                   | 100      |             |                      | Sycare one Range    |          |              |            |              | correspondin<br>valid P addre                                                                                   | g external<br>ss.            |
|                                             |                   |          |             |                      | Ξ                   |          |              |            |              | More                                                                                                    |                              |
|                                             |                   |          |             |                      | _                   |          |              |            |              |                                                                                                    |                              |
|                                             |                   |          |             |                      |                     |          |              |            |              |                                                                                                    |                              |
|                                             |                   |          |             | De                   | lete selected range | A        | dd New       |            |              |                                                                                                    |                              |
|                                             |                   |          |             |                      |                     |          |              |            |              | to the second second second second second second second second second second second second second second second | ICO SYSTEMS                  |
|                                             |                   |          |             |                      |                     | ŝ        | we Settings  | Cancel     | Changes      |                                                                                                    | lhdh.                        |

Passaggio 11. Nell'utility di configurazione Web, scegliere **Imposta > NAT uno a uno**. Viene visualizzata la pagina *NAT One-to-One*.

- Passaggio 12. Nel campo NAT One-to-One, selezionare Enable.
- Passaggio 13. Nel campo Inizio indirizzo privato immettere **192.168.0.100**.
- Passaggio 14. In Intervallo inizio pubblico immettere Indirizzo pubblico 1.
- Passaggio 15. Inserire 1 come lunghezza dell'intervallo.
- Passaggio 16. Fare clic su Aggiorna intervallo.
- Passaggio 17. In Inizio indirizzo privato immettere **192.168.0.101**.
- Passaggio 18. In Intervallo inizio pubblico immettere Indirizzo pubblico 2.
- Passaggio 19. Inserire 1 come lunghezza dell'intervallo.
- Passaggio 20. Fare clic su Aggiorna intervallo.
- Passaggio 21. In Inizio indirizzo privato immettere 192.168.0.102.
- Passaggio 2. In Intervallo inizio pubblico immettere Indirizzo pubblico 3.
- Passaggio 23. Inserire 1 come lunghezza dell'intervallo.
- Passaggio 24. Fare clic su Aggiorna intervallo.
- Passaggio 25. In Inizio indirizzo privato immettere 192.168.0.26.
- Passaggio 26. In Intervallo inizio pubblico immettere Indirizzo pubblico 4.
- Passaggio 27. Inserire 1 come lunghezza dell'intervallo.
- Passaggio 28. Fare clic su Aggiorna intervallo.

Passaggio 29. Fare clic su Salva impostazioni per salvare le modifiche.

# Impostazione della priorità per le porte sulle VLAN

| LINKSYS<br>A Division of Cisco Systems, Inc. | •                 |             |         |                      |                    |            |           |          |               | Firmware Version: 2.0.0.19-tm                                 |
|----------------------------------------------|-------------------|-------------|---------|----------------------|--------------------|------------|-----------|----------|---------------|---------------------------------------------------------------|
|                                              |                   |             |         |                      |                    |            |           | 10/100 8 | port VPN Rout | ler RV082                                                     |
| Port<br>Management                           | System<br>Summary | Setup       | DHCP    | System<br>Management | Port<br>Management | Firewall P | rotectLin | k VPN    | Log Wizard    | Support Logout                                                |
|                                              | Port Setup        | Port Status |         |                      |                    |            |           |          |               |                                                               |
| Basic Per Port Config.                       |                   |             |         |                      |                    |            |           |          |               | 5 SITEMAP                                                     |
|                                              | Port ID           | Interface   | Disable | Priority             | Speed              | Duple      | x A       | uto Neg. | VLAN          |                                                               |
|                                              | 1                 | LAN         |         | High 💌               | @ 10M @ 100M       | C Half     | Ful F     | Enable   | VLAN1 -       | Port ID:                                                      |
|                                              | 2                 | LAN         |         | High 💌               | @ 10M @ 100M       | G Half     | 🖲 Full 🖡  | Enable   | VLAN1 -       | They are port 1~8,<br>DMZ/internet and internet.              |
|                                              | 3                 | LAN         |         | High 💌               | @ 10M @ 100M       | C Half     | Full F    | Enable   | VLAN1 V       |                                                               |
|                                              | 4                 | LAN         |         | High 💌               | C 10M @ 100M       | C Half     | Ful F     | Enable   | VLAN1 -       | They are LAN, WAN2 or                                         |
|                                              | 5                 | LAN         |         | High 💌               | C 10M @ 100M       | C Half     | Ful F     | Enable   | VLAN1 -       | DMZ, WAN1.                                                    |
|                                              | 6                 | LAN         | Г       | High 💌               | @ 10M @ 100M       | C Half     | Ful F     | Enable   | VLAN1 V       | Disable:                                                      |
|                                              | _ 7               | LAN         |         | High 💌               | @ 10M @ 100M       | C Half     | Ful F     | Enable   | VLAN1 -       | Check the box, the port will<br>be disabled. It is a per-port |
|                                              | 8                 | LAN         |         | High 💌               | C 10M @ 100M       | C Half     | Ful F     | Enable   | VLAN1 -       | setting.                                                      |
|                                              | DMZ/Internet      | DMZ         |         |                      | @ 10M @ 100M       | C Half     | Ful F     | Enable   |               | More                                                          |
|                                              | Internet          | WAN         |         |                      | @ 10M @ 100M       | G Half     | Ful F     | Enable   |               |                                                               |
|                                              |                   |             |         |                      |                    | Save       | Settings  | Canc     | el Changes    | Cisco Systems<br>athliticaethliticae                          |

Passaggio 30. Nell'utility di configurazione Web, scegliere **Gestione porte > Impostazione porta**. La *Configurazione Base Per Porta*. apertura pagina:

| -                      |                   |             |         |                       |            |               |          |         | 10/100 8  | port VPN F | Router RV082                                                                                                    |
|------------------------|-------------------|-------------|---------|-----------------------|------------|---------------|----------|---------|-----------|------------|----------------------------------------------------------------------------------------------------|
| Port<br>Management     | System<br>Summary | Setup       | DHCP    | System<br>Management  | P<br>Manaç | ort<br>gement | Firewall | Protect | ink VPN   | Log Wi     | zard Support Logout                                                                                                    |
|                        | Port Setup        | Port Status |         |                       |            |               |          |         |           |            |                                                                                                    |
| Basic Per Port Config. |                   |             |         |                       |            |               |          |         |           |            | 5 SITEMAP                                                                                                    |
|                        | Port ID           | Interface   | Disable | Priority              | Sp         | eed           | Dup      | lex     | Auto Neg. | VLAN       |                                                                                                    |
|                        | 1                 | LAN         |         | High 💌                | C 10M      | @ 100M        | C Half   | @ Full  | Enable    | VLAN1 -    | Port ID:                                                                                                    |
|                        | 2                 | LAN         |         | High 💌                | C 10M      | @ 100M        | G Half   | @ Full  | Enable    | VLAN1 -    | They are port 1~8,<br>DMZ/Internet and Internet                                                                                                    |
|                        | 3                 | LAN         |         | High 💌                | C 10M      | @ 100M        | C Half   | @ Full  | Enable    | VLAN1 V    | and the second second sec |
|                        | 4                 | LAN         |         | High 💌                | C 10M      | @ 100M        | C Half   | @ Full  | Enable    | VLAN1 -    | They are LAN, WAN2 or                                                                                                    |
|                        | 5                 | LAN         |         | High 💌                | C 10M      | @ 100M        | C Half   | @ Full  | Enable    | VLAN1 -    | DMZ, WAN1.                                                                                                    |
|                        | 6                 | LAN         | Г       | High 💌                | C 10M      | @ 100M        | C Half   | @ Full  | Enable    | VLAN1 -    | Disable:                                                                                                    |
|                        | _ 7               | LAN         |         | High 💌                | C 10M      | @ 100M        | C Half   | @ Full  | Enable    | VLAN1 -    | Check the box, the port wi<br>be disabled. It is a per-port                                                                                                    |
|                        | 8                 | LAN         |         | High 💌                | C 10M      | @ 100M        | C Half   | @ Full  | Enable    | VLAN1 V    | setting.                                                                                                    |
|                        | DMZ/Internet      | DMZ         |         | and the second second | C 10M      | @ 100M        | C Half   | @ Full  | Enable    |            | More                                                                                                    |
|                        | Internet          | WAN         |         |                       | C 10M      | @ 100M        | G Half   | @ Full  | Enable    |            |                                                                                                    |

·ID porta (1-7): dall'elenco a discesa scegliere Priorità alta.

| 1000                   |                   |             |         |                      |     |     |             |          |         | 1    | 0/100 8 | port VF | N Route | er                           | RV082                             |
|------------------------|-------------------|-------------|---------|----------------------|-----|-----|-------------|----------|---------|------|---------|---------|---------|------------------------------|-----------------------------------|
| Port<br>lanagement     | System<br>Summary | Setup       | DHCP N  | System<br>lanagement | Ма  | Por | rt<br>ement | Firewall | Protect | Link | VPN     | Log     | Wizard  | Support                      | Logout                            |
|                        | Port Setup        | Port Status |         |                      |     |     |             |          |         |      |         |         |         |                              |                                   |
| Basic Per Port Config. |                   |             |         |                      |     |     |             |          |         |      |         |         |         | *5 s                         | ITEMAP                            |
|                        | Port ID           | Interface   | Disable | Priority             |     | Spe | ed          | Du       | plex    | Aut  | to Neg. | VLA     |         | -                            |                                   |
|                        | 1                 | LAN         |         | High 💌               | 0 1 | DM  | @ 100M      | C Half   | @ Ful   | V    | Enable  | VLAN1   | •       | Port ID:                     |                                   |
|                        | 2                 | LAN         |         | High 💌               | 0 1 | M   | @ 100M      | G Half   | @ Full  | 2    | Enable  | VLAN1   | -       | They are por<br>DMZ/Internet | t 1~8,<br>and Internet.           |
|                        | 3                 | LAN         |         | High 💌               | 0 1 | DM  | @ 100M      | C Half   | G Full  | 2    | Enable  | VLAN1   | -       |                              |                                   |
|                        | 4                 | LAN         |         | High 💌               | C 1 | DM  | @ 100M      | C Half   | @ Full  | 2    | Enable  | VLAN1   | -       | They are LA                  | N, WAN2 or                        |
|                        | 5                 | LAN         |         | High 💌               | 0 1 | ом  | @ 100M      | C Half   | G Ful   | 1    | Enable  | VLAN1   | -       | DMZ, WAN1                    |                                   |
|                        | 6                 | LAN         | Г       | High 💌               | 0 1 | DM  | @ 100M      | C Half   | @ Full  | V    | Enable  | VLAN1   | -       | Disable:                     |                                   |
|                        | _ 7               | LAN         |         | High 💌               | 0 1 | DM  | @ 100M      | C Half   | @ Full  | 2    | Enable  | VLAN1   | •       | Check the bo<br>be disabled. | ix, the port w<br>It is a per-por |
|                        | 8                 | LAN         |         | Normal -             | 0 1 | DM  | @ 100M      | C Half   | @ Full  | 2    | Enable  | VLAN8   | •       | setting.                     |                                   |
|                        | DMZ/Internet      | DMZ         |         | _                    | 0 1 | DM  | @ 100M      | C Half   | @ Ful   | 2    | Enable  |         |         | More                         |                                   |
|                        | Internet          | WAN         |         |                      | 0 1 | M   | @ 100M      | C Half   | G Ful   | V    | Enable  | 1       |         |                              |                                   |

·Port ID 8: selezionare Priority as **Normal** (Normale), quindi nel campo VLAN selezionare **VLAN8**.

Passaggio 31. Fare clic su **Save Settings** per salvare le modifiche.

# Gestione della larghezza di banda per VLAN8

# Installazione a monte

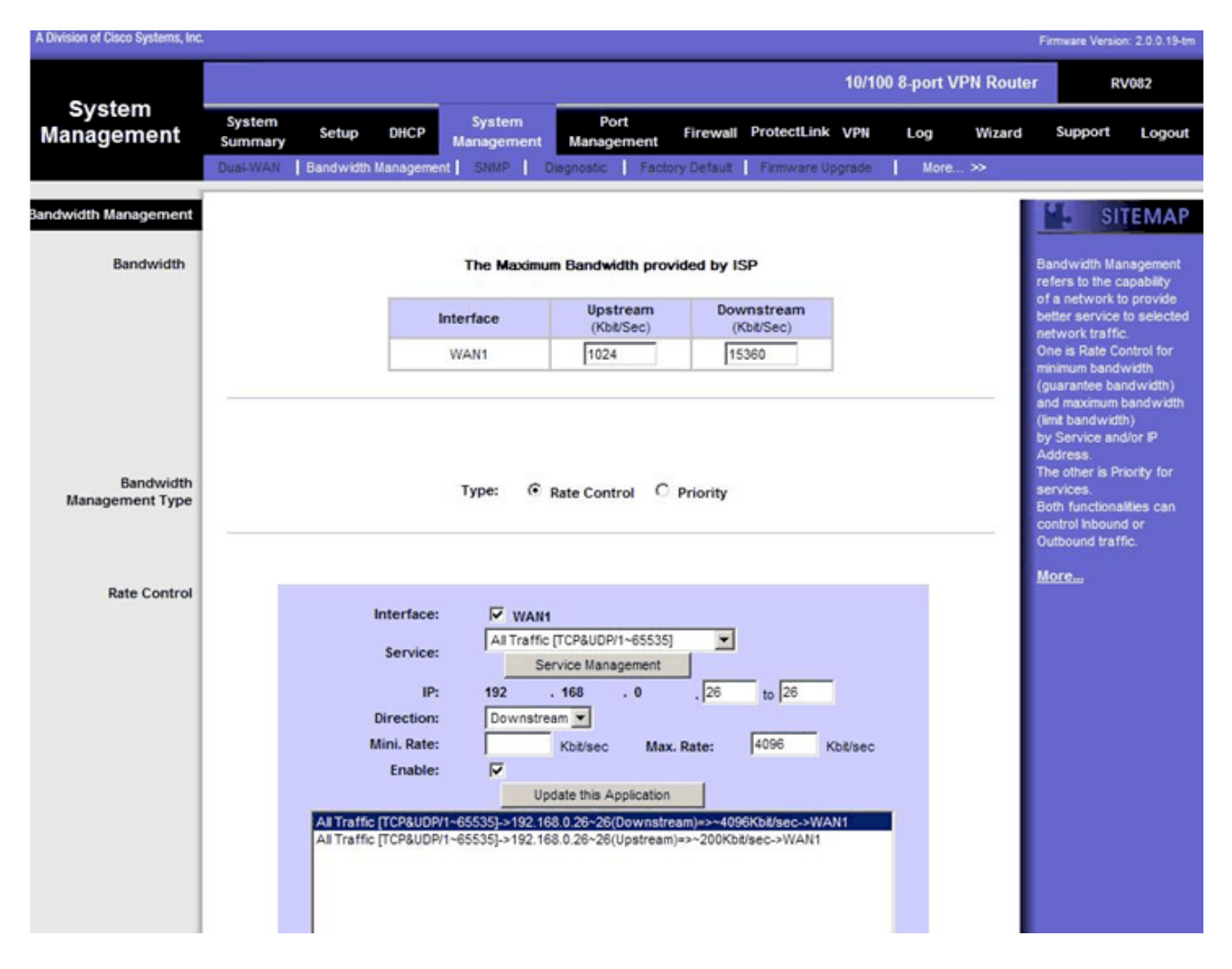

Passaggio 32. Nell'utility di configurazione Web, scegliere **Gestione sistema > Gestione larghezza di banda**. Viene visualizzata la pagina *Gestione larghezza di banda*:

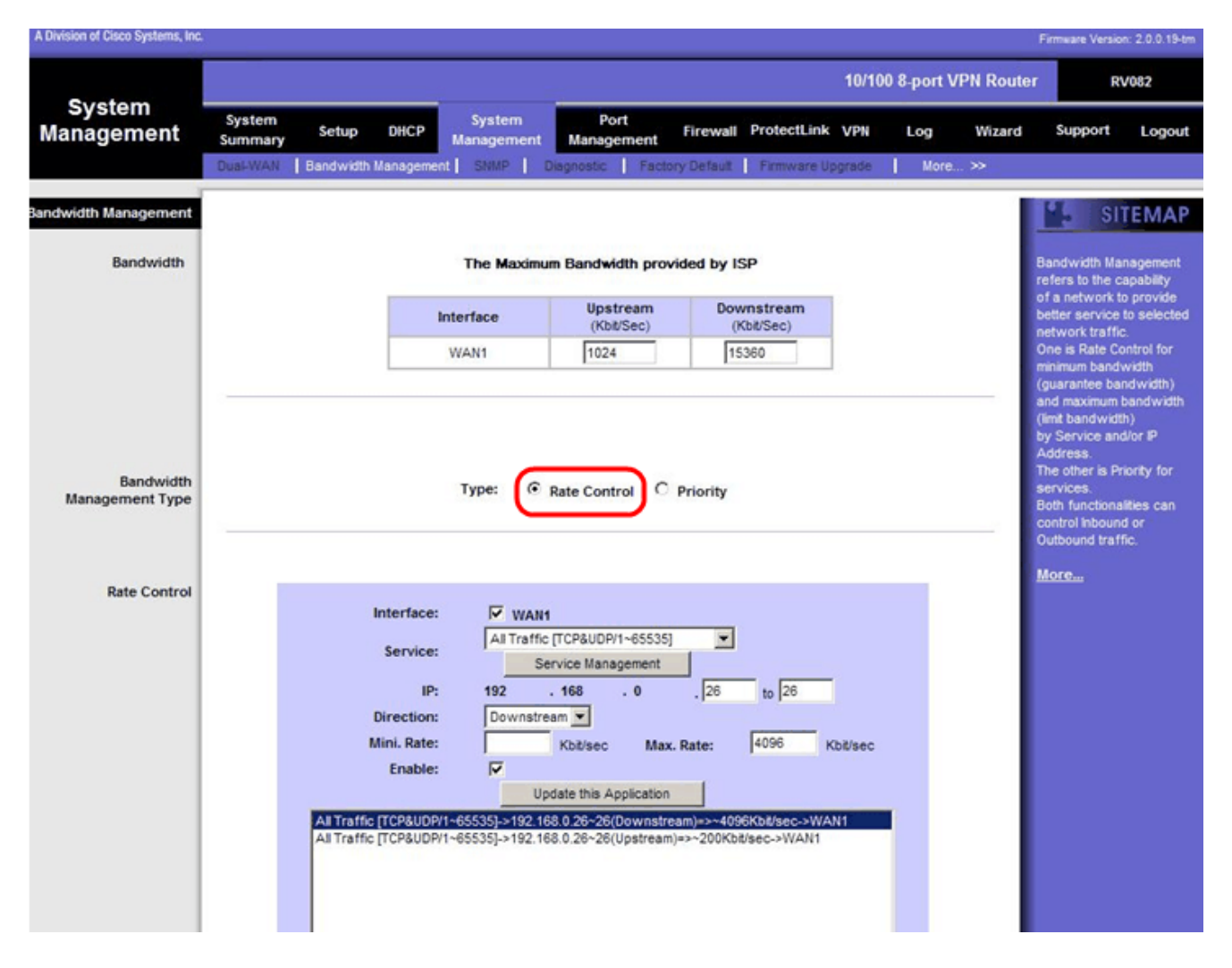

Passaggio 3. Nel campo Gestione larghezza di banda, fare clic su Controllo velocità.

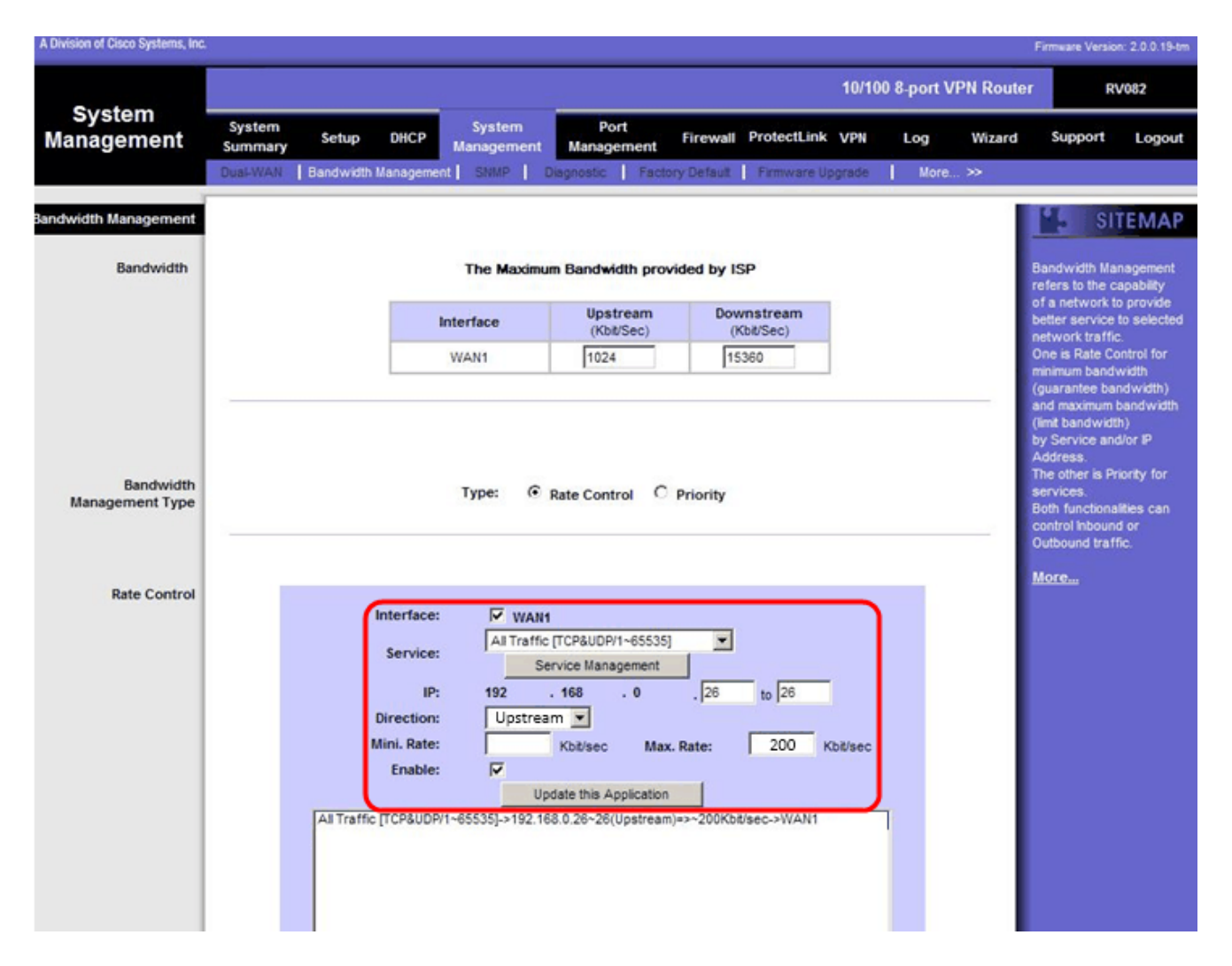

Passaggio 34. Nel campo Interfaccia, selezionare WAN1 nel campo interfaccia.

Passaggio 35. Nell'elenco a discesa Servizio, scegliere All Traffic[TCP&UDP/1~65535] (Tutto il traffico).

Passaggio 36. Nel campo IP, immettere 26 nel primo campo e 26 nel campo successivo.

Passaggio 37. Nell'elenco a discesa Direzione, scegliere A monte.

Passaggio 38. Inserire il valore massimo. Velocità di 200 kbit/sec.

Passaggio 39. Nel campo Abilita, selezionare Abilita.

Passaggio 40. Fare clic su Aggiorna applicazione.

# Configurazione downstream

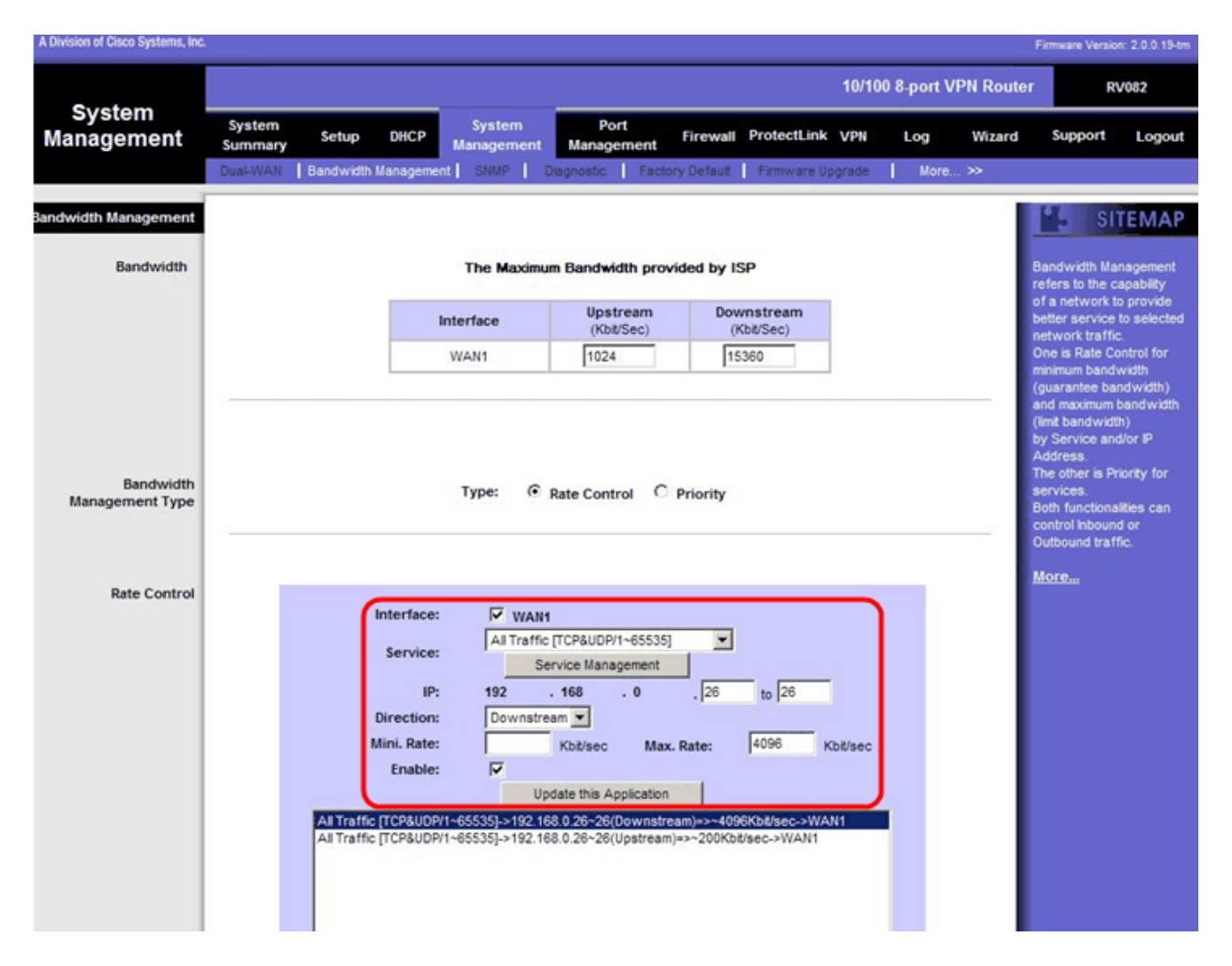

Passaggio 41. Nel campo Interfaccia, selezionare WAN1 nel campo interfaccia.

Passaggio 42. Nell'elenco a discesa Servizio, scegliere All Traffic[TCP&UDP/1~65535] (Tutto il traffico).

Passaggio 43. Nel campo IP, immettere 26 nella prima casella e 26 nella casella successiva.

Passaggio 4. Nell'elenco a discesa Direzione, scegliere **Downstream**.

Passaggio 45. Inserire il valore Max. Velocità pari a 4096 Kbit/sec.

Passaggio 46. Nel campo Abilita, selezionare Abilita.

Passaggio 47. Fare clic su Aggiorna applicazione.

Passaggio 48. Fare clic su Save Settings per salvare le modifiche.

#### Come controllare lo stato delle porte di 2 VLAN e porte

# Stato della porta della VLAN 1-7

Passaggio 49. Dall'elenco a discesa, scegliere un ID porta compreso tra 1 e 7. In questo caso, viene scelto ID porta 2.

|                    |                                               |                                     |                      |                 |                     | muare Version: 2.0.0.19-tm                                                             |
|--------------------|-----------------------------------------------|-------------------------------------|----------------------|-----------------|---------------------|----------------------------------------------------------------------------------------|
|                    |                                               |                                     |                      | 10/100 8-port V | PN Router           | RV082                                                                                  |
| Port<br>Management | System<br>Summary Setup DHCP M<br>Port Status | System Port<br>anagement Management | Firewall ProtectLini | k VPN Log       | Wizard              | Support Logout                                                                         |
| Port2 Status       | Port ID : 2                                   |                                     |                      |                 |                     | SITEMAP                                                                                |
| Summary            | Туре                                          | 10Base-T / 100Base-TX               |                      |                 | Us<br>D<br>Sc<br>Sc | ers can choose the Port<br>from pull down menu to<br>the status of the<br>lected port. |
|                    | Interface<br>Link Status                      | Up Dat Sabled                       |                      |                 | in<br>sh            | summary table, it will<br>ow the setting for the<br>rt selected by users.              |
|                    | Priority<br>Priority                          | High                                |                      |                 | Li                  | ch as Type, interface,<br>ik Status (up or down),<br>it Activity(on or off),           |
|                    | Duplex Status                                 | Full                                |                      |                 | S;<br>10            | eed Status(10Mbps or<br>0Mbps), Duplex Status<br>alf or full), Auto                    |
|                    | (VLAN                                         | VLAN1                               |                      |                 |                     | gotiation (on or off), and<br>AN (VLAN group).                                         |
| Statistics         | Port Receive Packet Count                     |                                     |                      | 88593           |                     | VI Cim                                                                                 |
|                    | Port Receive Packet Byte Count                |                                     |                      | 18060400        |                     |                                                                                        |
|                    | Port Transmit Packet Count                    |                                     |                      | 181193          |                     |                                                                                        |
|                    | Port Transmit Packet Byte Count               |                                     |                      | 93381880        |                     |                                                                                        |
|                    | Port Packet Error Count                       |                                     |                      | 0               |                     |                                                                                        |
|                    |                                               |                                     |                      |                 |                     |                                                                                        |

Nota: In Riepilogo e statistiche verificare quanto segue.

·Verificare che la priorità sia Alta.

·Verificare che la VLAN sia la VLAN1.

·Nel campo statistics (Statistiche), verificare che il numero di pacchetti e byte ricevuti, il numero di pacchetti e byte trasmessi e il numero di errori.

# Stato della VLAN 8

| -                  |                                 |                      |                    |          |             | 10/100 | 8-port V | PN Router | R                                | V082                        |
|--------------------|---------------------------------|----------------------|--------------------|----------|-------------|--------|----------|-----------|----------------------------------|-----------------------------|
| Port<br>Management | System<br>Summary Setup DHCP    | System<br>Management | Port<br>Management | Firewall | ProtectLink | VPN    | Log      | Wizard    | Support                          | Logout                      |
|                    | Port Setup Port Status          |                      |                    |          |             |        |          |           |                                  |                             |
|                    |                                 |                      |                    |          |             |        |          |           | SI SI                            | TEMAP                       |
| Port8 Status       | Portio : 1º                     |                      |                    |          |             |        |          |           |                                  |                             |
| Porto Status       |                                 |                      |                    |          |             |        |          | U.        | sers can chi                     | oose the Por                |
| Summary            | Туре                            | 10Base-T / 1         | 100Base-TX         |          |             |        |          |           | ) from pull do<br>ee the status  | wn menu to<br>of the        |
|                    | Interface                       | LAN                  |                    |          |             |        |          | 1         | elected port.                    |                             |
|                    | Link Status                     | Up                   |                    |          |             |        |          |           | summary ta                       | ble, it will                |
|                    | Port Activity                   | Port Enabled         | 1                  |          |             |        |          |           | ort selected I                   | by users,                   |
|                    | Priority                        | Normal               | )                  |          |             |        |          | - S       | uch as Type,<br>ink Status (u    | , interface,<br>p or down), |
|                    | Speed Status                    | 100 Mbps             |                    |          |             |        |          | l l       | ort Activity(o<br>hority (High o | n or off),<br>ir Normal),   |
|                    | Duplex Status                   | Full                 |                    |          |             |        |          | 5         | peed Status<br>00Mbos), Du       | 10Mbps or<br>olex Status    |
|                    | Auto negotiation                | Enabled              |                    |          |             |        |          |           | half or full), A                 | uto                         |
|                    | VLAN                            | VLAN8                |                    |          |             |        |          | -         | LAN (VLAN                        | group).                     |
| Statistics         | Post Deceive Decket Count       |                      |                    |          |             |        | 343666   |           | lore                             |                             |
|                    | Port Receive Packet Count       |                      |                    |          |             | 2      | 15362136 |           |                                  |                             |
|                    | Port Transmit Packet Count      |                      |                    |          |             |        | 271066   |           |                                  |                             |
|                    | Port Transmit Packet Byte Count |                      |                    |          |             | 1      | 33548752 | 2         |                                  |                             |
|                    | Port Packet Error Count         |                      |                    |          |             |        | (        |           |                                  |                             |

Passaggio 50. Dall'elenco a discesa, scegliere Port ID: 8.

**Nota:** In particolare, la porta 8 viene scelta per verificare se è stata configurata correttamente.

In Riepilogo e statistiche verificare quanto segue. Per verificare che la porta sia stata configurata correttamente, vengono effettuate le seguenti verifiche:

·Verificare che la priorità sia Normale.

·Verificare che la VLAN sia la VLAN8.

·Nel campo Statistics (Statistiche), verificare il numero di pacchetti e byte ricevuti, il numero di pacchetti e byte trasmessi e il numero di errori.

#### Come controllare la connettività tra VLAN

Passaggio 51. Nell'utility di configurazione Web, scegliere **Gestione sistema > Diagnostica**. Viene visualizzata la pagina *Diagnostica*:

| Diagnostic                |                                                          |
|---------------------------|----------------------------------------------------------|
| O DNS Name Lookup         | Ping                                                     |
| Ping host or IP address : | 192.168.0.26 Go                                          |
| Status :                  | Test Failed                                              |
| Packets :                 | 4/4 transmitted,0/4 received,100 % loss                  |
| Round Trip Time :         | Minimun = 0.0 ms<br>Maximun = 0.0 ms<br>Average = 0.0 ms |

Passaggio 52. Fare clic su Ping.

| Diagnostic                |                                                          |
|---------------------------|----------------------------------------------------------|
| O DNS Name Lookup         | e Ping                                                   |
| Ping host or IP address : | [192.168.0.26] Go                                        |
| Status :                  | Test Failed                                              |
| Packets :                 | 4/4 transmitted,0/4 received,100 % loss                  |
| Round Trip Time :         | Minimun = 0.0 ms<br>Maximun = 0.0 ms<br>Average = 0.0 ms |

Passaggio 53. Nel campo Host ping o indirizzo IP, immettere 192.168.0.26 e fare clic su Vai.

**Nota:** Lo stato indica Test non riuscito e la perdita del pacchetto sarà del 100%. Ciò significa che gli host connessi alle porte della VLAN1 (porta1-7) non possono eseguire il ping tra l'indirizzo IP 192.168.0.26 che si trova nella VLAN 8 sulla porta 8 di RV082.

| Diagnostic                |                                                          |
|---------------------------|----------------------------------------------------------|
| O DNS Name Lookup         | Ping                                                     |
| Ping host or IP address : | The turk of the                                          |
| Status :                  | Test Succeeded                                           |
| Packets :                 | 4/4 transmitted,4/4 received,0 % loss                    |
| Round Trip Time :         | Minimun = 0.9 ms<br>Maximun = 1.2 ms<br>Average = 1.0 ms |

Passaggio 54. Di nuovo nel campo Host ping o Indirizzo IP, immettere l'indirizzo ISP e fare clic su Vai.

**Nota:** Lo stato indica Test riuscito e la perdita del pacchetto sarà dello 0%. Ciò significa che 192.168.0.1(RV082) può raggiungere l'ISP.

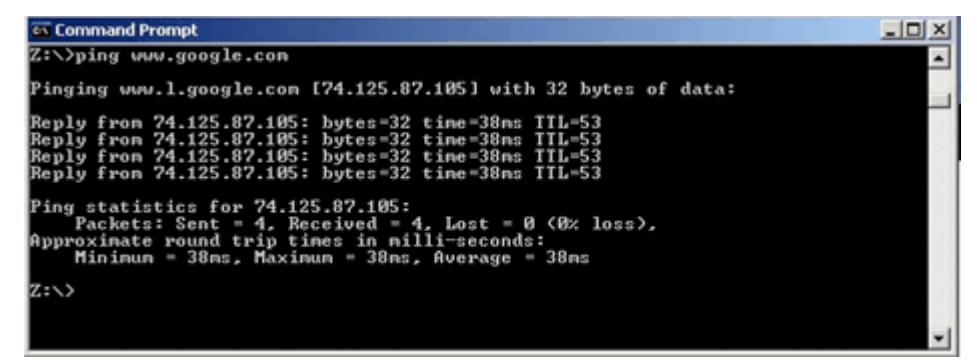

Nell'immagine precedente viene mostrato come i client su RV082 possano raggiungere www.google.com. Gli host connessi alla LAN del router consumer che ricevono l'IP dal DHCP del router possono eseguire il ping e accedere a Internet.

| Diagnostic                |                                                          |
|---------------------------|----------------------------------------------------------|
| ONS Name Lookup           | Ping                                                     |
| Ping host or IP address : | The table of the Go                                      |
| Status :                  | Test Failed                                              |
| Packets :                 | 4/4 transmitted,0/4 received,100 % loss                  |
| Round Trip Time :         | Minimun = 0.0 ms<br>Maximun = 0.0 ms<br>Average = 0.0 ms |

Gli host della LAN del router consumer non possono eseguire il ping degli IP privati della RV082 che si trovano all'interno della VLAN1.

#### Informazioni su questa traduzione

Cisco ha tradotto questo documento utilizzando una combinazione di tecnologie automatiche e umane per offrire ai nostri utenti in tutto il mondo contenuti di supporto nella propria lingua. Si noti che anche la migliore traduzione automatica non sarà mai accurata come quella fornita da un traduttore professionista. Cisco Systems, Inc. non si assume alcuna responsabilità per l'accuratezza di queste traduzioni e consiglia di consultare sempre il documento originale in inglese (disponibile al link fornito).